- - http://comizoa.co.kr/info/

•

# SW

× SW

1. npcap

# 1

| ethercat_sw > Applications | ✓ Õ Applications 3 | 실색               | مر    |
|----------------------------|--------------------|------------------|-------|
| 이름                         | 수정한 날짜             | 유형               | 크기    |
| x64                        | 2022-05-27 오전 9:44 | 파일 몰더<br>파이 루더   |       |
| npcap-0.9986.exe           | 2022-03-27 모전 9.44 | 지원 분드<br>응용 프로그램 | 771KB |

•

npcap

| NMAP ORG                                                                       | to see the rest of t                                                                 | the agreement.                                                                                                    |                                              |   |
|--------------------------------------------------------------------------------|--------------------------------------------------------------------------------------|----------------------------------------------------------------------------------------------------|----------------------------------------------|---|
| NPCAP COPYRIG                                                                  | HT / END USER LIC                                                                    | ENSE AGREEMENT                                                                                                    |                                              | ^ |
| Npcap is a Windo<br>(c) 2013-2019 by<br>reserved.                              | ws packet sniffing (<br>Insecure.Com LLC                                             | driver and library and is o<br>("The Nmap Project"). /                                                            | copyright<br>All rights                      |   |
| Even though Npo<br>not open source<br>permission from t<br>limited to installa | ap source code is p<br>software and may r<br>he Nmap Project.<br>ion on five systems | ublicly available for revie<br>not be redistributed with<br>The standard version is a<br>s. We fund the Npcap pro | ew, it is<br>out special<br>also<br>oject by | v |
|                                                                                |                                                                                      |                                                                                                    |                                              |   |

npcap #2

| 🌍 Npcap 0.9986 Setup          |                                               | _                 |         | $\times$ |
|-------------------------------|-----------------------------------------------|-------------------|---------|----------|
|                               | Installation Options                          |                   |         |          |
| NMAP. ORG                     | Please review the following options<br>0.9986 | before installing | g Npcap |          |
|                               |                                               |                   |         |          |
| Legacy loopback su            | port for Nmap 7.80 and older. Not nee         | ded for Wiresh    | ark.    |          |
| Restrict Npcap drive          | 's access to Administrators only              |                   |         |          |
| Support raw 802.11            | traffic (and monitor mode) for wireless       | adapters          |         |          |
| Install Npcap in Win          | cap API-compatible Mode                       |                   |         |          |
|                               |                                               |                   |         |          |
|                               |                                               |                   |         |          |
|                               |                                               |                   |         |          |
|                               |                                               |                   |         |          |
|                               |                                               |                   |         |          |
| Nullsoft Install System v2.51 |                                               |                   |         |          |
|                               | < Back                                        | Install           | Cano    | el       |

## npcap

#3

| 🌍 Npcap 0.9986 Setup            |                                                            | -     |      |     |
|---------------------------------|------------------------------------------------------------|-------|------|-----|
| NMAP. ORG                       | Installation Complete<br>Setup was completed successfully. |       |      |     |
| Completed                       |                                                            |       |      |     |
|                                 |                                                            |       |      |     |
| Show details                    |                                                            |       |      |     |
|                                 |                                                            |       |      |     |
|                                 |                                                            |       |      |     |
|                                 |                                                            |       |      |     |
|                                 |                                                            |       |      |     |
|                                 |                                                            |       |      |     |
|                                 |                                                            |       |      |     |
| Nullsoft Install System v2.51 - |                                                            |       |      |     |
|                                 | < Back N                                                   | ext > | Cano | :el |

npcap #4

| 💮 Npcap 0.9986 Setup            |                                    |          | _      |      | ×  |
|---------------------------------|------------------------------------|----------|--------|------|----|
| NMAP, ORG                       | Finished<br>Thank you for installi | ng Npcap |        |      |    |
| Npcap has been installer        | d on your computer.                |          |        |      |    |
| Click Finish to dose this       | wizard.                            |          |        |      |    |
|                                 |                                    |          |        |      |    |
|                                 |                                    |          |        |      |    |
|                                 |                                    |          |        |      |    |
|                                 |                                    |          |        |      |    |
| Nullsoft Install System v2.51 - |                                    |          |        |      |    |
|                                 |                                    | < Back   | Finish | Cano | el |

#### 2. Daemon

| ethercat_sw > Applications > x64 | ✓ Ŏ x64 검색          |            |          |
|----------------------------------|---------------------|------------|----------|
| 이름                               | 수정한 날짜              | 유형         | 크기       |
| 😥 ComiSWEcatDaemon.exe           | 2019-05-17 오후 1:36  | 응용 프로그램    | 11,029KB |
| ComiSWEcatEngine.dll             | 2019-11-01 오전 10:13 | 응용 프로그램 확장 | 9,217KB  |
| ComiSWEcatSdk.dll                | 2019-05-17 오후 1:37  | 응용 프로그램 확장 | 8,348KB  |
| 🙈 ComiSWEcatSdkTest.exe          | 2019-05-17 오후 1:37  | 응용 프로그램    | 8,527KB  |
| ComiSWEcatSlaveConfig.ini        | 2021-02-23 오후 3:12  | 구성 설정      | 1KB      |

.

•

#### 3. Daemon

| ethercat_sw > App                            | lications > x64 V 한 X64 검색                                                                                                    |                                     |                                                  |
|----------------------------------------------|----------------------------------------------------------------------------------------------------|-------------------------------------|--------------------------------------------------|
| 이름                                           | 0171479                                                                                                    |                                     | 37                                               |
| ComiSWEcatDu<br>ComiSWEcatEn<br>ComiSWEcatSd | 열기(0)<br>관리자 권한으로 실행(A)<br>S Skype와 공유<br>호환성 문제 해결(Y)<br>시작 화면에 고정(P) ComiSWEcatDaemon.zip으로 압축하기(Q) ComiSWEcatDaemon.7z로 압축하기(Q) UT집으로 압축하기(L) 반디집으로 압축하기(L) 반디집으로 열기 Idit with Notepad++ Microsoft Defender(으)로 검사 | 로그램<br>로그램 확장<br>로그램 확장<br>로그램<br>정 | 11,029KB<br>9,217KB<br>8,348KB<br>8,527KB<br>1KB |

## 4. ID/PW

. ID: administrator PW: administrator

| SW |
|----|
|----|

| USER NAME | administrator | 1000000000 |
|-----------|---------------|------------|
| BASSEROBD | ************  | LOGIN      |

.

# 5. Sacn Slaves

## Slave

| COMIZOA Saft-RitkerCAT Marber Daelman                                                                                                    | ×                            |
|----------------------------------------------------------------------------------------------------|------------------------------|
| Nation Al State Repuet San Series Recovery Christian Config Update Update U                                                                                                    | E)/PW Console<br>Update View |
| Noned Skeet Opent     Bohrts Op       Bene Information Low Level API     OutQuD       Bene Information Low Level API     OutQuD                                                             |                              |
| C 2                                                                                                    |                              |
| ID         Model         ISTATE         ML         ILLERT         DL         Married           1         TTS-0027118509606         -59400         -59400         -59400         -59400         -59400         -59400         -59400         -59400         -59400         -59400         -59400         -59400         -59400         -59400         -59400         -59400         -59400         -59400         -59400         -59400         -59400         -59400         -59400         -59400         -59400         -59400         -59400         -59400         -59400         -59400         -59400         -59400         -59400         -59400         -59400         -59400         -59400         -59400         -59400         -59400         -59400         -59400         -59400         -59400         -59400         -59400         -59400         -59400         -59400         -59400         -59400         -59400         -59400         -59400         -59400         -59400         -59400         -59400         -59400         -59400         -59400         -59400         -59400         -59400         -59400         -59400         -594000         -594000         -594000         -594000         -594000         -594000         -594000         -594000         -594000 <td>o Configuration File(Cont</td> | o Configuration File(Cont    |
| 4                                                                                                    | 2822-45-27 10:54:02          |

6.STATE0x80x8Low Level APIMaster AL StateOPSetDaemon.

| Since Since Count       Update S25       Nove Millionato Leve Level APT       0.0420         Image: Since Count       Update S25       Since Millionato Level APT       0.0420         Image: Since Count       Update S25       Since Millionato Level APT       0.0420         Image: Since Count       Update Millionato Adaptor       Update Millionato Adaptor       Update Millionato Adaptor         Image: Since Count       Update Millionato Adaptor       Update Millionato Adaptor       Update Millionator         Image: Since Count       Since Millionator       Since Count       Update Millionator         Image: Since Count       Since Count       Since Count       Update Millionator         Since Count       Since Count       Since Count       Update Millionator         Since Count       Since Count       Since Count       Update Millionator         Since Count       Since Count       Since Count       Since Count         Since Count       Since Count       Since Count       Since Count       Since Count         Since Count       Since Count       Since Count       Since Count       Since Count       Since Count         Since Count       Since Count       Since Count       Since Count       Since Count       Since Count         Since Count       Since Count<                                                       | COMIZOA Soft-EtherCAT Marker Deemon<br>Marker AL State<br>OF                                                                                                    | Ado Sectore Sectore                                                                                                    | X<br>LOG BEROOM Firmurs D/PW Concole<br>Config Update Update Update View                                                                                                    |
|----------------------------------------------------------------------------------------------------|----------------------------------------------------------------------------------------------------|----------------------------------------------------------------------------------------------------|----------------------------------------------------------------------------------------------------|
| E         S           ID         NAME         STATE         A.         IS LOST         D.         RX Enter         II.         [2022-05-27]         III.S.ISMAGO  claue ID: 10-100mal           1         ETS-DO2DH-H         Ovel         Ovel         Ovel         OvelO00 0000 0000 0000         III.2022-05-27         III.S.ISMAGO  claue ID: 10-100mal           2         ETS-DO2DH-H         Ovel         OvelO00         Decide0 0000 0000 0000         III.2022-05-27         III.S.ISMAGO  claue ID: 10-100mal           3         ZIZ2-05-27         III.S.ISMAGO  claue ID: 10-100mal         III.2022-05-27         III.3.ISMAGO  claue ID: 10-100mal           4         ZIZ2-05-27         III.3.ISMAGO  claue ID: 10-100mal         III.2022-05-27         III.3.ISMAGO  claue ID: 10-100mal           2         ETS-DO2DH-H         OvelO         Decide0 0000 0000 0000 0000         III.2022-05-27         III.3.ISMAGO  claue ID: 10-100mal           3         ZIZ2-05-27         III.3.ISMAGO  claue ID: 10-100mal         III.2022-05-27         IIII.3.ISMAGO  claue ID: 10-100mal           4         ZIZ2-05-27         III.3.ISMAGO  claue ID: 10-100mal         IIII.2022-05-27         IIII.3.ISMAGO  claue ID: 10-100mal           4         Mamma         Scamed Serve see net identical with the Information of Serve Comfguention Fle(Commal | Konset Sinve Cont                                                                                                    | Silve Information Level Level APT BAQ-IDD Silve Information Level Level APT BAQ-IDD Silve A: Status Silve Status Silve Silvee Silvee Silveee Silvee Silveee Silveeee Silveee Silveeeee Silveeeee Silveeeee | Johds Adbess     Cet       Johds Adbess     Cet       Durbis Nor     Cet       Durbis Nor     Cet       Solardon     Salandox       Solardon     Salandox       Nalas     Cet       Nalas     Cet       Solardon     Salandox       Salandox     Salandox       Salandox     Salandox       Sala     Cet       Sala     Cet       Sala     Cet       Sala     Cet       Sala     Cet       Sala     Cet       Sala     Cet       Sala     Cet       Salandox     Salandox       Salandox     Salandox       S |
|                                                                                                    | <ul> <li>с</li> <li>заме</li> <li>5115</li> <li>4. В 100</li> <li>6. Стород стород сто</li></ul> | VI         DL         RK Enty         8, 2022-05-27         18, 53, 59460         9, 2022-05-27         18, 53, 59460         9, 2022-05-27         18, 53, 59460         9, 2022-05-27         18, 53, 59460         9, 2022-05-27         18, 53, 59460         9, 2022-05-27         18, 53, 59460         9, 2022-05-27         18, 53, 59460         9, 2022-05-27         18, 53, 59460         9, 2022-05-27         18, 53, 59460         9, 2022-05-27         18, 53, 59460         9, 2022-05-27         18, 53, 59460         9, 2022-05-27         18, 53, 59460         9, 2022-05-27         18, 53, 59460         9, 2022-05-27         18, 53, 59460         9, 2022-05-27         18, 53, 59460         9, 2022-05-27         18, 53, 59460         9, 2022-05-27         18, 53, 59460         9, 2022-05-27         18, 53, 59460         9, 2022-05-27         18, 53, 59460         9, 2022-05-27         18, 53, 59460         9, 2022-05-27         18, 53, 59460         9, 2022-05-27         18, 53, 59460         9, 2022-05-27         18, 53, 59460         9, 2022-05-27         18, 53, 59460         9, 2022-05-27         18, 53, 59460         9, 2022-05-27         18, 53, 59460         9, 2022-05-27         18, 53, 59460         9, 2022-05-27         18, 53, 59460         9, 2022-05-27         18, 53, 59460         9, 2022-05-27         20, 2022-05-27         18, 54, 59470         9, 2022-05-27         20, 2022-05-27         20,                                                                                                    | 0) -Silber BJ I S- Normal<br>S, -Silber BJ J 2- Normal<br>S, -Silber BJ J -Normal<br>S, -Silber BJ J -Normal<br>-Silber BJ J -Normal<br>-Silber BJ J -Normal<br>Normation of Silve Configuration Re(Configuration Re(Configuration Re)<br>Re(Configuration Re)                                                                                                    |

# 7. ComilDE

|   | Data        | 2022-05-27 오전 9:44  | 파일 풀더     |         |
|---|-------------|---------------------|-----------|---------|
|   | Library     | 2022-05-27 오전 9:44  | 파일 물려     |         |
|   | Logs        | 2022-05-27 오전 9:44  | 파일 폴더     |         |
|   | ProjectData | 2022-05-27 오전 9:44  | 파일 물더     |         |
|   | Style       | 2022-05-27 오전 9:44  | 파일 폴더     |         |
|   | WorkData    | 2022-05-27 오전 9:44  | 파일 쓸더     |         |
| 0 | ComilDE.exe | 2021-02-25 오후 4:22  | 응용 프로그램   | 7,549KB |
| 3 | help.chm    | 2016-11-30 오후 11:39 | 컴파일된 HTML | 4,820KB |

8.

Scan

.

Sofr\_EtherCAT

Scan

.

6/6

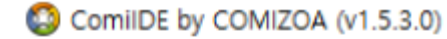

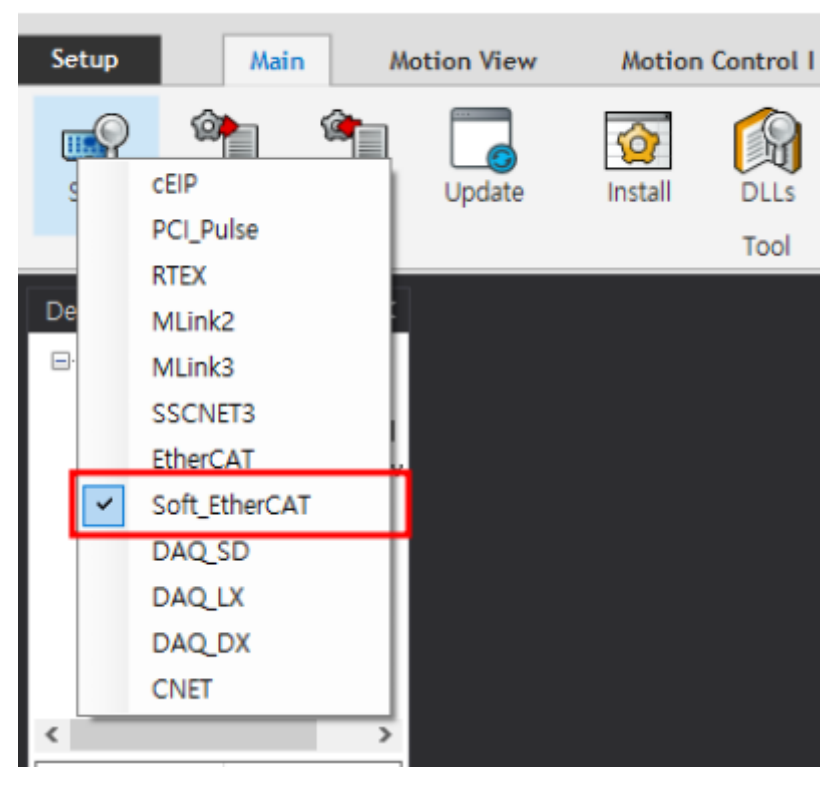

#### 9. **Device List Slave**

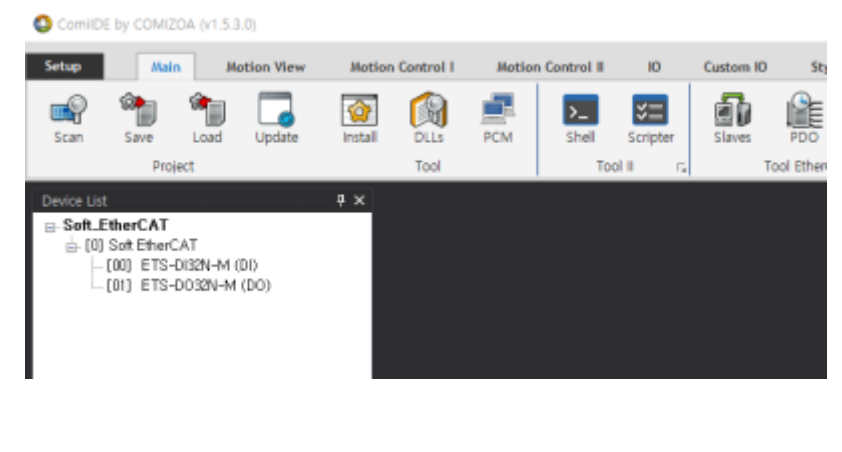

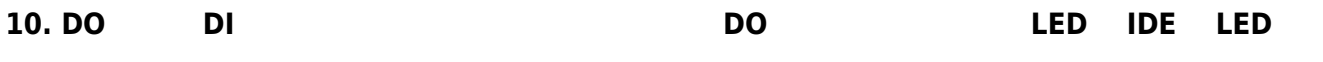

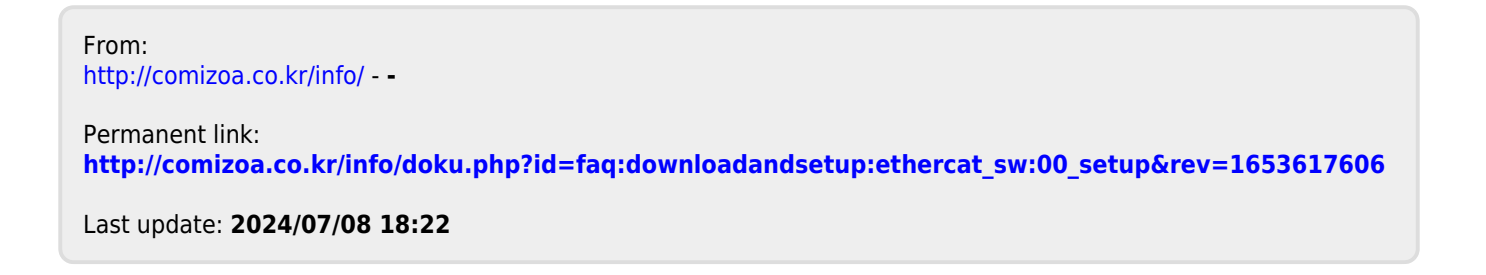